## 受信設定

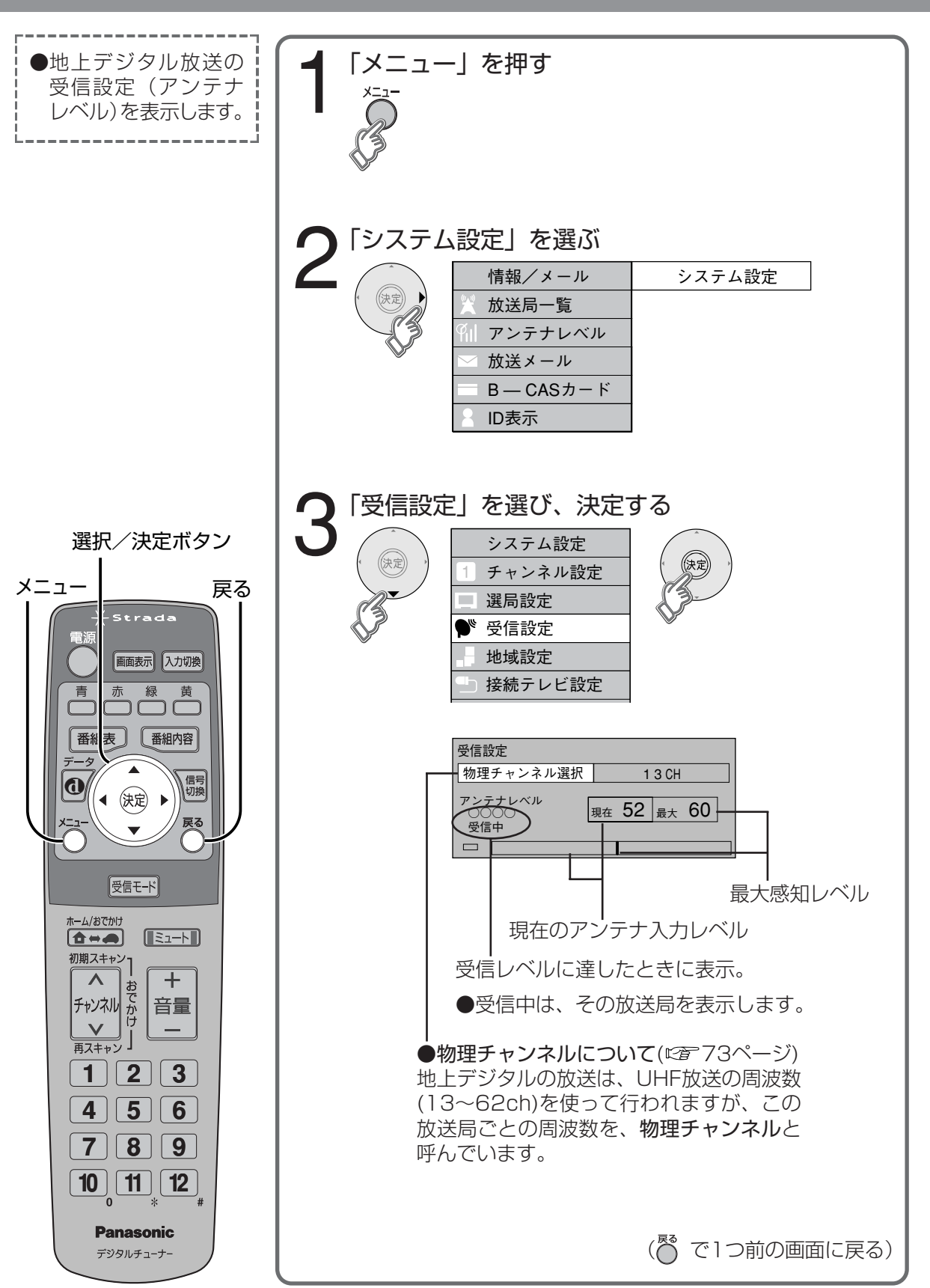

## 接続テレビ設定

メニュー

青

0

Strada

赤 緑 黄

(◀ 決定 ▶

 $\mathbf{v}$ 

受信モード

ホーム/おでかけ

初期スキャン・

再スキャン

123

4 5 6

7 8 9

**Panasonic** 

デジタルチューナー

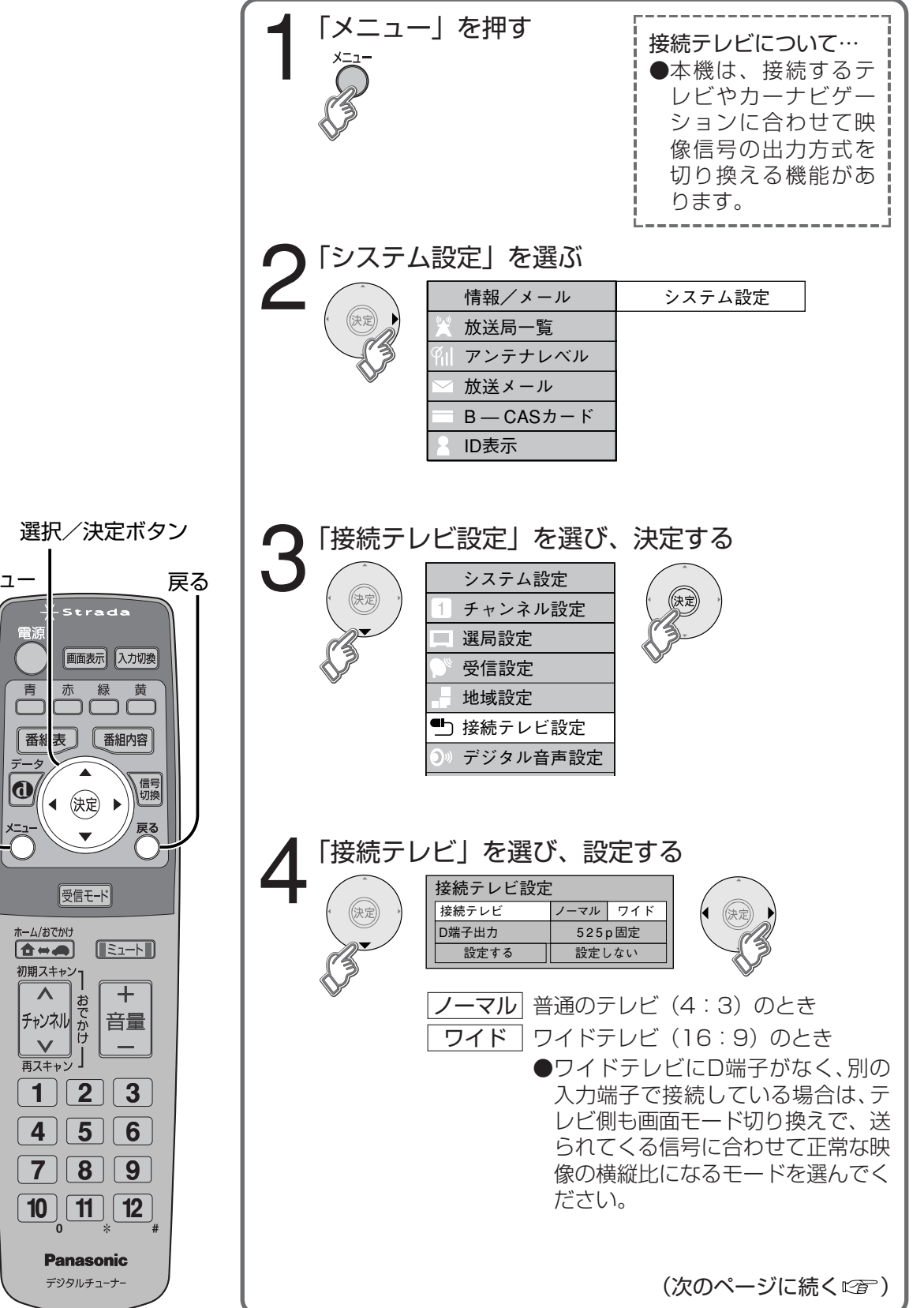

設

定